【冊子印刷用の PDF 変換について】 == 1 ページに3スライド割付の場合 ==

PowerPoint で作成したスライドを1ページに複数枚割り付けて印刷するには、次の2通りの方法 がありますが、3ページ割り付けにはほとんどのプリンタが対応していないので、1)の方法でPDF ファイルを作成していただくのがよろしいかと思われます。

1) パワーポイントから印刷時に「配布資料」として「1ページ当たりのスライド数」を指定する。

2) プリンタのプロパティで「割付印刷」を指定して、ページ設定する。

■ スライドからセミナーテキストなどの冊子を印刷する際の、入稿用 PDF データを作成する手順 を以下にご案内いたします。

※PDF 変換ソフトには一例としてフリーソフトの Bullzip を使用しています。

- 1. PowerPoint で元のスライドファイルを開いて下さい。
- 2. [印刷] メニューを選んで下さい。以下の画面が表示されます。

| Ē | 9 <b>.5</b> 1      |                                                     |              | <u>? ×</u>             |
|---|--------------------|-----------------------------------------------------|--------------|------------------------|
|   | - プリンター            |                                                     |              |                        |
|   | ブリンタ名( <u>N</u> ): | Bullzip PDF Printer                                 | •            | プロパティ( <u>P</u> )      |
|   | 状態:<br>5678        | アイドル<br>Pullain PDE Puinter                         |              | プリンタの検索( <u>D</u> )…   |
|   |                    | BULLZIP                                             |              |                        |
|   |                    | Bullzip PDF Printer 7.2.0.1313                      |              | □ ファイルへ出力(L)           |
|   | -印刷範囲              |                                                     |              | 刷部数                    |
|   | ○ すべて( <u>A</u> )  | <ul> <li>○現在のスライド(C)</li> <li>○選択した部分(S)</li> </ul> |              | =部数( <u>B)</u> :       |
|   | C 目的別ス5            | 거 K Va+(Q):                                         |              | 1 🗄                    |
|   | ● スライド指決           | 定(): [1-3                                           |              |                        |
|   | 印刷するスライ            | ドの番号または範囲を、カンマで区切って入力してください。 例:1,3,5-12             |              |                        |
|   |                    |                                                     | Ŀ            | - ■ ■ 単位で印刷(工)         |
|   | 印刷过象(W):           |                                                     |              |                        |
| C | 配布資料               | ■ 1ページあたりのスライド数(R): 3 ■ □=                          |              |                        |
|   | カラー/グレースケ<br>カラー   | Imp: ● 横位置(2) ● 縦位置(y) Imp: ● 横位置(2) ● 縦位置(y)       |              |                        |
|   |                    | ■ 用紙サイズに合わせて印刷する(E) 「 非表示スライドを印刷する                  | ( <u>H</u> ) |                        |
|   |                    | 🔽 スライドに枠を付けて印刷する(M) 👘 高品質で印刷する(すべて                  | [の影梦         | 効果も印刷されます)( <u>Q</u> ) |
|   |                    | コメントおよびイング注釈を印刷する(K)                                | _            |                        |
|   | לעצׂב−( <u>E</u> ) |                                                     | OK           | キャンセル                  |

- 3. 「プリンタ名」で使用する PDF 変換ソフトを選択します。
- 4. 「印刷対象」で「配布資料」を選択し、1ページあたりのスライド数(この例では3)を選択します。
- 「OK」で Bullzip の設定画面が表示されます。(表示まで多少時間がかかります)
   ※Bullzip 以外のソフトでは設定方法が違いますが、印刷に適した設定を行って下さい。

6. 「一般」タブで出力先を指定して、フォーマットは「PDF」を選択して下さい。

| 🚑 Bullzip PDF Printer - ファイルを作成                 | × |
|-------------------------------------------------|---|
| →般  ドキュメント   イメージ   透かし   結合   セキュリティ   バージョン情報 |   |
| オプションセット<br>(研定)                                |   |
|                                                 |   |
| ファイル名<br>C¥tmp¥配布資料見本 pdf ····                  |   |
| 出力先が存在する場合は追加                                   |   |
| ▶ 作成後に作成先のフォルダを開く                               |   |
| ▶ 作成後ドキュメントを開く                                  |   |

7. 「ドキュメント」タブで、品質に「製版」を選択して下さい。

| 🥃 Bullzip PDF Printer - ファイルを作成 🛛 🔀 |                                                         |  |  |  |  |
|-------------------------------------|---------------------------------------------------------|--|--|--|--|
| 一般 ドキ                               | ユメント   イメージ   透かし   結合   セキュリティ   バージョン情報               |  |  |  |  |
| PDF                                 | 作者<br> >>>>>>>>>>>>>>>>>>>>>>>>>>>>>>>>>>>>             |  |  |  |  |
| (                                   | キーワート<br>品質(Q)<br>製版                                    |  |  |  |  |
|                                     | 拡大と縮小の初期レベル<br>1 ページ<br>互換性レベル<br>PDE 1.5 (Acrobat 5 x) |  |  |  |  |
|                                     | PDF/A-1b<br>  ウエブ用高速表示<br>  サムネールを見る                    |  |  |  |  |
| Freeware E                          | idition 保存 キャンセル                                        |  |  |  |  |

- 8. 「保存」ボタンを選択すると、PDF 変換が開始されます。(ファイルサイズによっては終了まで時間 がかかりますので、しばらくお待ち下さい)
- 9. 作成された PDF ファイルを開いてご確認下さい。
   自動的に下記のレイアウト(左側にスライド3枚、右側に罫線)となります。
   ※ヘッダー、フッターは指定できますが、スライドの位置やサイズ、余白の調整はできません。

|                                                                                                    | 2011/10 | /10 |
|----------------------------------------------------------------------------------------------------|---------|-----|
|                                                                                                    |         |     |
| 1 contract of the second second second second second second second second second second second second second se |         |     |
|                                                                                                    |         |     |
| テストページ1                                                                                                    |         |     |
|                                                                                                    |         |     |
|                                                                                                    |         |     |
|                                                                                                    |         |     |
|                                                                                                    |         |     |
|                                                                                                    |         |     |
|                                                                                                    |         |     |
| デマトページ9                                                                                                    |         |     |
| 7 ~ 1 ~ 22                                                                                                    |         |     |
|                                                                                                    |         |     |
|                                                                                                    |         |     |
|                                                                                                    |         |     |
|                                                                                                    |         |     |
| 2                                                                                                    |         |     |
|                                                                                                    |         |     |
| テストページ3                                                                                                    |         |     |
|                                                                                                    |         |     |
|                                                                                                    |         |     |
|                                                                                                    |         |     |
|                                                                                                    |         |     |
|                                                                                                    |         |     |
|                                                                                                    |         | 1   |